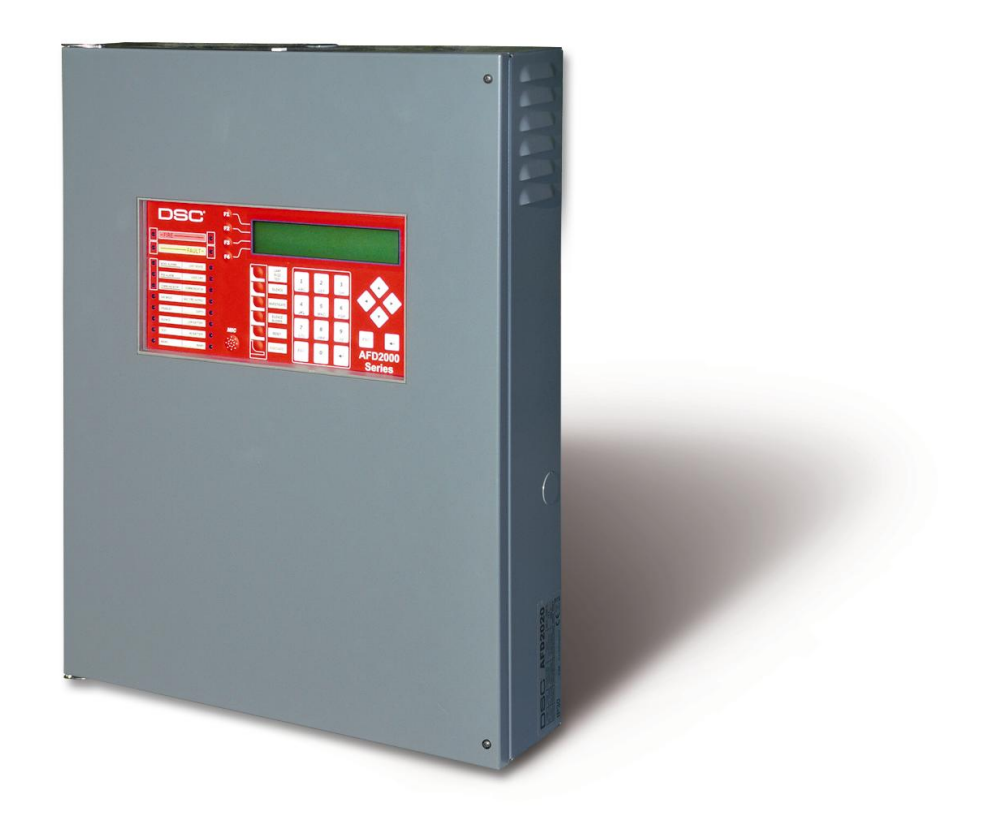

# AFD2000 sorozat INTELLIGENS TŰZJELZŐ KÖZPONTOK

KEZELŐI KÉZIKÖNYV v2.0

A tűzjelző központ csak a megfelelő verziószámú Console szoftverrel (v1.0 vagy magasabb) programozható.

A DSC nem vállal semmilyen felelősséget a nem rendeltetésszerű felhasználásból származó károkra.

A tűzjelző központ a jelenlegi szabványoknak megfelelő, minőségi termék.

A központ telepítése szigorúan a helyi előírásoknak megfelelően történhet. Tájékozódjanak a helyi előírásokról, illetve a karbantartások szükségességéről.

A tűzjelző központok megfelelnek az EN54-2 és EN54-4 idevonatkozó előírásainak.

A DSC fenntartja a jogot a központ jellemzőinek változtatásához előzetes tájékoztatás nélkül

# ÁTTEKINTÉS

#### AFD2000 tűzjelző központok

Az AFD2000 a FireClass család legújabb sorozata. Intelligens tűzjelző központ, mely követi az előző panelek jellemzőit, de számos változtatást hordoz magában.

- AFD2010: Analóg, címzett rendszerű tűzjelző központ egy hurokkal, és beépített 5.5 A-es kapcsolóüzemű tápegységgel
- AFD2020: Analóg, címzett rendszerű tűzjelző központ két hurokkal, és beépített 5.5 A-es kapcsolóüzemű tápegységgel

Főbb új hurokjellemzők:

- Maximum 250 eszköz elhelyezése hurkonként
- Hagyományos hurokbemenet az alappanelon maximum 30 db eszköz számára
- Hálózatos üzemmód esetén 8 db AFD2001 távkezelő és 7 db AFD2000 központ (alpanel címen) illeszthető

A hurok maximális távolsága 2000 méter, árnvékolt. iellemzőiű 2x2.5 tűzielző rendszerkábel használatával. A maximális hurokhossz pontos, hibamentes, visszatérő kábelezés esetén. illetve iól bekötött árnyékolás használatakor érhető el. Mindkét AFD panel gyárilag egy beépített BAQ140T24 tápegységgel rendelkezik (27. 6 V DC, 5.5 A).

A folyadékkristályos kijelző 4x40-es, háttérvilágítással ellátott (4 sor, 40 karakter). Ezen keresztül látható a rendszer állapota és itt végezhető el az opciók részleges programozása is.

#### Kiegészítők

#### AFD2001 TÁVKEZELŐ

A távkezelő a központra csatlakozik négy éren keresztül. A kezelőn megtekinthető a rendszer aktuális állapota (hang és fényjelzés egyaránt), valamint a végfelhasználó szükség szerint be is tud avatkozni. A maximális távolság 1000 méter (javasolt kábel duplán sodrott, árnyékolt kábel).

#### CONSOLE SZOFTVER

A Windows alapú program könnyű és gyors programozást enged, valamint lehetőséget biztosít akár az eseménytár megtekintésére is. A szükséges operációs rendszerről és minimum PC követelményekről a forgalmazó nyújt információt.

#### Működési jellemzők

*Figyelmeztetés:* A normál riasztási állapot előtt az AFD programozható figyelmeztetési vagy előriasztási állapotra is. A FIGYELMEZTETÉS állapotot az LCD kijelző mutatja. A figyelmeztetés állapot indítását bármely erre a funkcióra állított bemeneti pont (p. érzékelő) kezdeményezheti. Jelzése:

- LCD-n keresztül az előlapon
- A FIGYELMEZTETÉS-re állított kimenetek kapcsolnak (ha programozottak)

*Előriasztás:* Nappali módban történt riasztáskor a panel elindítja az **Előriasztási Időt**. Jelzése:

- LCD kijelző
- Lassú, szaggatott hangjelzés
- Előriasztás LED világít
- Az Előriasztásra állított kimenetek kapcsolnak

/Megjegyzés: Éjszakai üzemmódban és kézi jeladóról indított jelzés esetén azonnali riasztás történik./

Előriasztás ideje alatt minden felhasználó (1. hozzáférési szinten) képes a következőre:

 Aktiválhatja az ELŐRIASZTÁSI PLUSZ IDŐ opciót a megfelelő gomb megnyomásával és adott ideig tartásával.

Előriasztás ideje alatt minden felhasználó (**2.** hozzáférési **szinten**) képes a következőre:

 Leállíthatja a némítható kimeneteket a Némítás gombbal és megszakíthatja az előriasztást Némított állapotban (**Némítás** LED BE) a **Némítás gomb** ismételt megnyomása folytatja az előriasztási időt és újraindítja a kimeneteket. A Törlés gombbal a rendszer visszaállítható alaphelyzetbe.

/Megjegyzés: Éjszakai módban (NAPPALI MÓD LED KI) a panel automatikusan kilép a némított állapotból, ha az Éjszakai mód Némítási idő lejár./

*Riasztás:* Az előriasztási idő végével a központ azonnali riasztást generál. Jelzése:

- Gyors szaggatott hangjelzés
- Zóna riasztás LED világít (ahol a riasztás van)
- Riasztás LED szintén világít
- LCD mutatja az aktuális riasztást
- NAC kimenet aktív (Programozás szerint)
- Riasztás relé aktív ("FIRE" relé)
- Egyéb programozott kimenet aktív

Riasztás ideje alatt minden **Kóddal** rendelkező felhasználó (**2.** hozzáférési **szint**) képes a következőre:

• A **Némítás** gombbal a némítható kimenetek leállíthatók

Némított állapotban (**Némítás** LED BE) a **Némítás gomb** ismételt megnyomása újraindítja a kimeneteket. A Törlés gombbal a rendszer visszaállítható alaphelyzetbe.

/Megjegyzés: Éjszakai módban (NAPPALI MÓD LED KI) a panel automatikusan kilép a némított állapotból, ha az **Éjszakai mód Némítási idő** lejár./

*Nappali / Éjszakai mód:* A központ kétféle állapotban működhet: nappali vagy éjszakai üzemmódban.

Amennyiben a rendszer nappali állapotban működik, egy NÉMÍTÁS parancs tartja a kimenetet némított állapotban (kivétel, ha közben nem jön be egy újabb riasztás). Ugyanez a funkció éjszakai módban csak addig marad aktív, míg a programozott **Éjszakai mód Némítási idő** le nem jár.

A központ gyárilag NAPPALI MÓD-ban működik.

*Hiba:* A panel képes a következő hibák észlelésére: lásd **1. táblázat**.

A hiba jelzése:

- Lassú szaggatott hangjelzés (1 másodperces időközök)
- Hiba LED világít
- A megfelelő LED a hiba mellett világít
- Az LCD mutatja a megfelelő hiba típusát
- Hiba relé kimenet aktív (FAULT)
- Egyén hiba funkcióra programozott kimenet aktív

A **Hiba** (relé) és más e funkcióra állított kimenet automatikusan visszaáll alap helyzetbe, ha a hiba oka megszűnik. Bizonyos feltételek mellett a hiba már automatikusan megszűnik, de ebben az esetben az eseménymemória rögzít addig, amíg le nem resetelik a panelt. A tárolt események jelzése:

• Lassú LED villogás az adott esemény mellett

*Némítás:* A **Némítás billentyűvel** a a némítható kimenetek állíthatók alaphelyzetbe. A **Némított állapot** jelzése:

• Némítás LED világít

A **Némított állapot** addig tart, míg újra meg nem nyomják a gombot, vagy le nem jár az **Éjszakai mód némítási id**ő (ha az éjszakai mód aktív). A némított állapot szintén megszakad újabb riasztás, vagy hibajelzés beérkeztével.

/Megjegyzés: csak megfelelő jogosultsággal rendelkező felhasználó (2. és 3. hozzáférési szint) képes némítani./ *Letiltás:* A rendszeren belül letilthatók a hurokeszközök, szirénakimenetek, szoftveres zónák, illetve hálózati egységek (távkijelzők és alpanelek).

Letiltott zónák nem okoznak riasztást, vagy bármilyen figyelmeztetést, hasonlóan letiltott kimenetet nem lehet aktiválni.

A letiltás jelzése:

Letiltás LED világít

/Megjegyzés: csak megfelelő jogosultsággal rendelkező felhasználó (**2.** és **3.** hozzáférési **szint**) képes letiltani./

*Törlés:* A reset során a központ visszaállítja alaphelyzetbe a kimeneteket, törli a memóriát, megszakítja a tápellátást a 24R ponton.

/Megjegyzés: csak megfelelő jogosultsággal rendelkező felhasználó (**2.** és **3.** hozzáférési **szint**) képes reset funkcióra. /

#### Visszajelzések

A központ állapotait **LED-eken** keresztül lehet megtekinteni:

Fényjelzések:

ZÖLD: normál működés NARANCSSÁRGA: adott működési módot jelöl (pl. éjszakai és nappali üzemmód) és/vagy hiba állapotot PIROS: riasztás állapot

*Memória:* A panel jelzi a riasztás/hiba állapotot addig, amíg le nem resetelik (abban az esetben is, ha közben az esemény megszűnik). Jelzése:

 Lassú LED villogás az adott esemény mellett

| Állapot            | Hang<br>BE       | Szünet  | Leírás              |
|--------------------|------------------|---------|---------------------|
| Figyelmezt<br>etés | 2 sec            | 2 sec   | Lassú<br>szaggatott |
| Előriasztás        | 0,5 sec          | 0,5 sec | Szaggatott          |
| Riasztás           | 0,2 sec          | 0,2 sec | Gyors<br>szaggatott |
| Hiba               | 1 sec            | 1 sec   | Lassú<br>szaggatott |
| Reset              | Nincs hangjelzés |         |                     |
| Teszt              | Nincs hangjelzés |         |                     |

*Hangjelzés:* A panel beépített zümmere a következő módokon jelez vissza:

*Teszt:* a **LED ZÜMMER TESZT gomb** segítségével a panel LED fénye és beépített zümmere ellenőrizhető.

#### Hozzáférési szintek

A rendszerben négy szinten lehet elkülöníteni:

**1.szint:** Alap hozzáférés, kód nem szükséges, csak szemrevételezéses ellenőrzés lehetséges a központ kijelzéseire.

**2.szint:** A rendszer ellenőrzése, kód beütése után. Normál végfelhasználói hozzáférés.

**3.szint:** A rendszer ellenőrzése és programozása, kód beütése után. Normál telepítői hozzáférés. Csak megfelelő szaktudással rendelkező személy nyithatja ki a csavarral rögzített ajtót, szervizelési vagy javítási céllal.

**4.szint:** Gyári hozzáférés, garancia vagy javítás céllal.

#### Tápegység

A központokban elhelyezett kapcsolóüzemű tápegységek megfelelnek az EN54 előírásainak. Mindkettő típusnál a bemeneti feszültség 230 V AC (50 Hz).

- AFD2010: 5.5 A / 27.6 V DC
- AFD2020: 5.5 A / 27.6 V DC

A dobozban két 12 V-os akkumulátornak van hely, maximum 17 Ah típusnak. Szükség esetén (pl. teljes kiépítés) nagyobb teljesítményű akkumulátorok (38 Ah) is köthetők, de ehhez a plusz opciós fémdoboz kell (14. ábra). A panel a táppal kapcsolatos hibákat jelzi, valamint tárolja: 24V, 24R, akkumulátorok, föld, hálózat eseményt. Az akkumulátorhiba 1 percig késleltethető, míg a hálózat hiba a programozott ideig.

# A KÖZPONT RÉSZEI

#### Az állapot LED-ek

A központ különböző visszajelzéseket ad LED-eken keresztül. Alaphelyzetben **CSAK** a ZÖLD **HÁLÓZAT** és **NAPPALI MÓD** (ha ez a mód aktív) LED világít. Megjegyzés: **CSAK** a két **HIBA** LED lassú villogása jelzi a memóriában lévő hiba eseményt.

| LED                                                                                                    | LEÍRÁS                                                                                                    |
|----------------------------------------------------------------------------------------------------|----------------------------------------------------------------------------------------------------|
| TŰZJELZÉS                                                                                                  | Világít: riasztás állapot, a központ aktiválja a nem kiiktatható kimeneteit                                                                                                    |
| Több riasztás                                                                                              | Világít: több riasztás van a rendszerben                                                                                                    |
| Előriasztás                                                                                                | Világít: előriasztás állapotot jelez                                                                                                    |
| Kommunikátor<br>(piros)                                                                                    | Világít: a beépített kommunikátor aktív. Az LCD megmutatja, hogy<br>éppen melyik típus hív: PSTN, GSM vagy LAN                                                                           |
| HIBA                                                                                                    | Világít: A kijelző vagy a megfelelő hiba LED mutatja a pontos<br>eseményt. A LED lassú villogása eseménytárban lévő hibára utal (Reset<br>törli).                                        |
| Processzor                                                                                                 | Világít: processzor hiba, azonnali szerviz szükséges (az első felélesztéskor a LED villog, mely egy Törlés parancsra megszűnik)                                                          |
| Címhiba                                                                                                    | Világít: mutatja, hogy egy hurkon lévő eszköz eltűnt (cím hiányzik)                                                                                                    |
| Kommunikátor<br>(narancssárga)                                                                             | Világít: a kommunikátor le van tiltva. Lassú villogás: hiba a kommunikátoron                                                                                                    |
| NAC Kimenet                                                                                                | Világít: a NAC kimenet le van tiltva, Villog: hiba a kimeneten                                                                                                    |
| Föld                                                                                                    | Világít: föld hiba, ellenőrizzék a vezetékeket                                                                                                    |
| Akku.Fesz.                                                                                                 | Világít: alacsony akkumulátor feszültség, hibás vagy hiányzó akkumulátor. FONTOS: Új akkumulátor beépítése szükséges.                                                                    |
| Akku.Hiba                                                                                                  | Világít: az akkumulátor hiányzik, vagy nincs bekötve                                                                                                    |
| Hálózat<br>(narancssárga)                                                                                  | Világít: hálózati vagy BAQ hiba. A panel áttér akkumulátoros módra.                                                                                                    |
| Nappali módVilágít: a panel nappali üzemmódban működik<br>NEM világít: a panel éjszakai üzemmódban működik |                                                                                                    |
| Némítás                                                                                                    | Világít: a némítható kimenetek le vannak tiltva. Nappali üzemmódban<br>ez addig tart, míg a gombot újra meg nem nyomják, míg éjszakai<br>módban a némítás csak a programozott ideig tart |
| Teszt                                                                                                    | Világít: teszt üzemmód van legalább egy zónán                                                                                                    |
| Hálózat (zöld)                                                                                             | NEM világít: hálózati hiba ! Ellenőrzés szükséges !                                                                                                    |

#### A kezelőgombok leírása

A **Teszt, Zümmer némítása** és **Riasztás indítása** gombok kód nélkül kezelhetők. Minden más gomb csak jelszó birtokában működtethető !

LED ZÜMMER TESZT: Lásd 4. táblázat

NÉMÍTÁS: Lásd 4. táblázat

ELŐRIASZTÁSI PLUSZ IDŐ: Lásd 4. táblázat

ZÜMMER NÉMÍTÁSA: Lásd 4. táblázat

**TÖRLÉS:** A TÖRLÉS leállítja a Riasztást, Előriasztást, Figyelmeztetést és Hiba állapotokat, jelzésüket. A parancs kiadása jelszó birtokában lehetséges. Törlés állapotban egyéb vezérlő gomb nem működik. Az AFD2001 távkezelőn TÖRLÉS csak felhasználói vagy telepítő kóddal lehetséges.

RIASZTÁS INDÍTÁSA: Lásd 4. táblázat F1, F2, F3, F4: Lásd 4. táblázat

| GOMB                      | LEÍRÁS                                                                                                    |
|---------------------------|----------------------------------------------------------------------------------------------------|
| LED ZÜMMER<br>TESZT       | A gomb a LED-ek és a zümmer ellenőrzésére használható. A zümmer megszólal, a LED-ek pedig világítanak a teszt során.                                                                                                    |
| NÉMÍTÁS                   | A némítható kimeneteket alapállapotba helyezi. Nappali módban addig<br>tartja, míg a gombot újra meg nem nyomják, míg éjszakai működés esetén<br>a programozott idő után, vagy újabb esemény észlelésekor a kimenetek<br>újra aktívak lesznek. |
| ELŐRIASZTÁSI<br>PLUSZ IDŐ | A gomb segítségével meghosszabbítható az <b>Előriasztási idő</b> . Előriasztás állapotban a megnyomást követően a hátralévő előriasztási időhöz hozzáadódik az <b>"Észlelési idő"</b>                                                          |
| ZÜMMER<br>NÉMÍTÁSA        | A gomb a beépített zümmert némítja. Minden esemény a zümmert újra fogja indítani !                                                                                                    |
| TÖRLÉS                    | A központ kimenetei és az érzékelők is visszaállnak alaphelyzetbe<br>(Felügyelt/Némítható, Nem felügyelt/Nem némítható, Zónakimenetek).                                                                                                    |
| RIASZTÁS<br>INDÍTÁSA      | Riasztás indítása a kezelőfelületről. Ha a gombot két másodpercig folyamatosan nyomva tartják, riasztás keletkezik.                                                                                                    |
| F1, F2, F3, F4            | Funkcióbillentyűk, melyek működése és működtetése különböző az egyes<br>programpontok szerint.<br>A telefonkimenetet képes letiltani (DL)                                                                                                    |

#### Zümmer

A beépített hangjelző különböző állapotokat jelöl. A piezo helyi tesztelése a TESZT gomb megnyomásával lehetséges. Némítás gomb használatakor a zümmer nem üzemel. A Némítás parancs beadásával a hangjelző alapállapotra vezérelhető, de újabb bejövő jelzés visszaállítja a hangot ismét.

| Állapot        | Hangjelzés (sec) | Szünet ideje | Leírás             |
|----------------|------------------|--------------|--------------------|
| Figyelmeztetés | 2                | 2            | Lassú villogással  |
| Előriasztás    | 0,5              | 0,5          | Normál villogással |
| Riasztás       | 0,2              | 0,2          | Gyors villogással  |
| Hiba           | 1 1              |              | Lassú villogással  |
| Törlés         | Nincs hangjelzés |              |                    |
| Teszt          | Nincs hangjelzés |              |                    |

#### A kijelző egység

Készenléti üzemben a lenti képernyő látható.

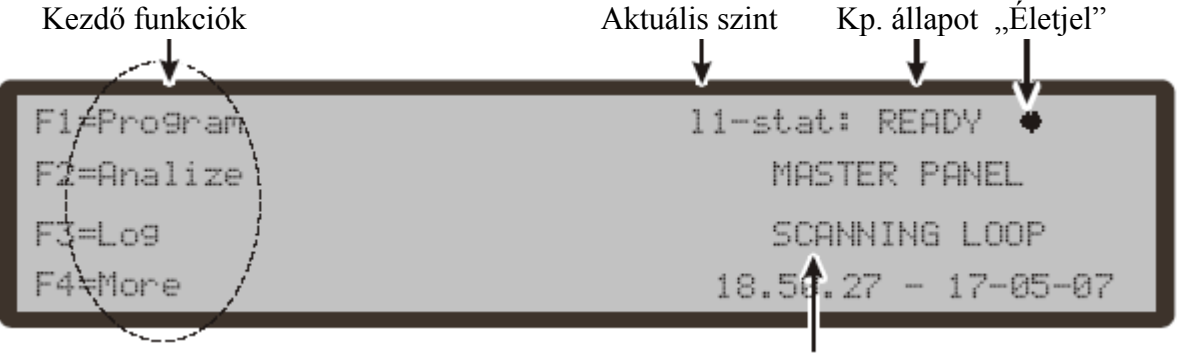

Alapállapot, a hurok folyamatos ellenőrzése

- Az alfanumerikus billentyűzet nem használható
- A nyilak az LCD kijelző élességét és fényerejét szabályozhatják
- Az ESC és ENTER gomb nem használható
- Az F1 gomb a Programozás vagy Letiltás menübe enged be
- Az F2 gomb az Analízis, vagy ellenőrzés, illetve a Listák megtekintése menübe léptet be
- Az F3 gomb a Módosítás menübe léptet be
- Az F4 vált a két képernyő között (Több információ)

#### Figyelmeztető állapot

Az AFD2000 tűzjelző központ riasztás előtt két egyéb szintre programozható: Figyelmeztetés, és Előriasztás. A figyelmeztetés állapotának jelzése az ábrán látható. A rendszeren figyelmeztető jelzés akkor következik be, ha az egyik bemenet olyan küszöbértéket ér el, ami figyelmeztető jelzésnek vehető, de még riasztásnak nem.

Jelzése:

- Folyadékkristályos kijelző a panelon
- Kimenetek, melyek figyelmeztetés jelzésre programozottak
- AFD2001 távkezelőn

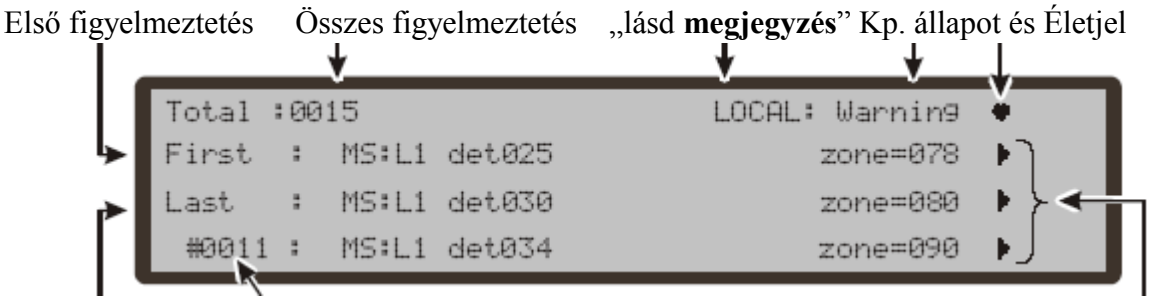

Utolsó figyel. Tárol adat mennyisége

Pontinformációk

**Megjegyzés:** Ha a figyelmeztető jelzést az aktuális központ okozza, a Local (Helyi) felirat látható. Ha a jelzés egy másiktól jött, a Network (Hálózat) felirat jelenik meg. Fontos, hogy amennyiben az első figyelmeztető jelzés a helyi paneltől jön, a következő pedig egy hálózati tagtól, akkor is a Local (helyi) felirat fog megjelenni.

Kezelőegységek:

- Az alfanumerikus billentyűzet nem használható
- A FEL és LE nyilak az események között engednek mozgást
- A JOBB és BAL nyilak az esemény adatai között engednek mozgást
- Az ESC kiléptet
- Az ENTER gomb blokkolja / újraaktiválja a váltást a zóna és az eszközmegnevezésnél. A @ karakter jelzi hogy épp blokkolás van folyamatban
- Az F1 gomb nem használt
- Az F2 gomb az eszköz képernyőre léptet, ha az első esemény az adott panelről jött\*
- Az F3 gomb az eszköz képernyőre léptet, ha az utolsó esemény az adott panelről jött\*
- Az F4 gomb beléptet a memóriához, illetva ha az arra a központra kötött egység jelzett, az F4 újbóli megnyomása az eszköz képernyőjére léptet

\*: ha az esemény egy másik panelről jött, a gomb megnyomása automatikusan annak a panelnek a memóriájába léptet

- 10 – DSC Hungária Kft. Ha a jelzés egy zónához is rendelt eszközről jön, akkor a zóna megnevezése és az eszköz megnevezése 5 másodpercenként változva jelenik meg a képernyőn.

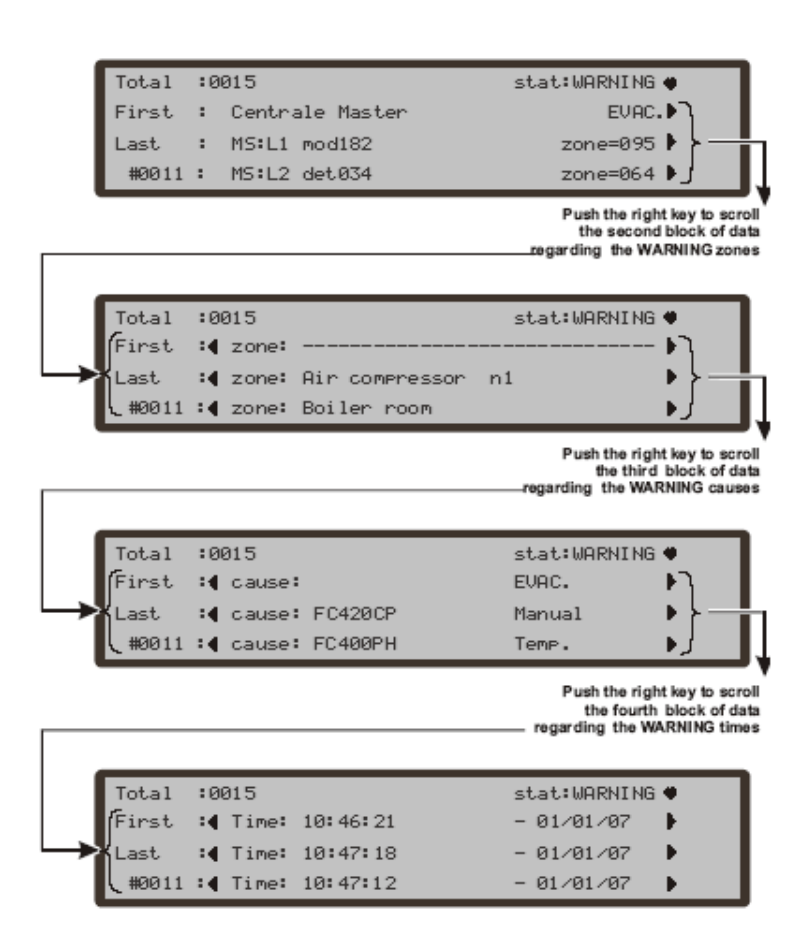

A képernyőn, ha a jobbra nyíl látható, akkor további információk nyerhetők, ahogy ezt a mellékelt figyelmeztetés ábra is mutatja.

#### Előriasztás állapot

Egy érzékelő, ha a beállított küszöbértékét eléri, riasztás állapotra vált át. Előriasztásra programozott egységnél van késleltetés az esetleges nyugtázásra. A "normál" riasztás csak akkor indul be, ha már az előriasztási idő lejárt. Ha az előriasztási idő alatt egy újabb riasztás érkezik, azonos zónából például, és a Dupla opció be van állítva, azonnali riasztás keletkezik.

**Megjegyzés:** Éjszakai üzemmódban **NINCS** előriasztás ! Az előriasztásra programozott egységek automatikusan átváltanak riasztás állapotba.

Jelzése:

- ELŐRIASZTÁS LED
- Folyadékkristályos kijelző a panelon
- Hangjelzés
- Előriasztásra programozott kimenetek aktívak

Előriasztás alatt lehetőség van a Némításra, Törlésre, illetve az eseménytár megtekintésére.

Kezelőegységek:

- Az alfanumerikus billentyűzet nem használható
- A FEL és LE nyilak az események között engednek mozgást
- A JOBB és BAL nyilak az esemény adatai között engednek mozgást
- Az ESC kiléptet
- Az ENTER gomb nem használható
- Az F1 gomb nem használt
- Az F2 gomb: az első eseményt okozó eszköz lapjához léptet.\*
- Az F3 gomb: az utolsó eseményt okozó eszköz lapjához léptet.\*
- Az F4 gomb: eseménymemória.

Az események megtekintésekor a zóna és a hozzárendelt pont váltakozva villog 5 másodpercenként. Ha a pont nincs zónához téve, akkor nincs váltakozás a kijelzésben sem.

\*: ha riasztást egy másik panel okozza, akkor a gomb megnyomása automatikusan az "Esemenytár megnézése" opcióhoz léptet annál a központnál.

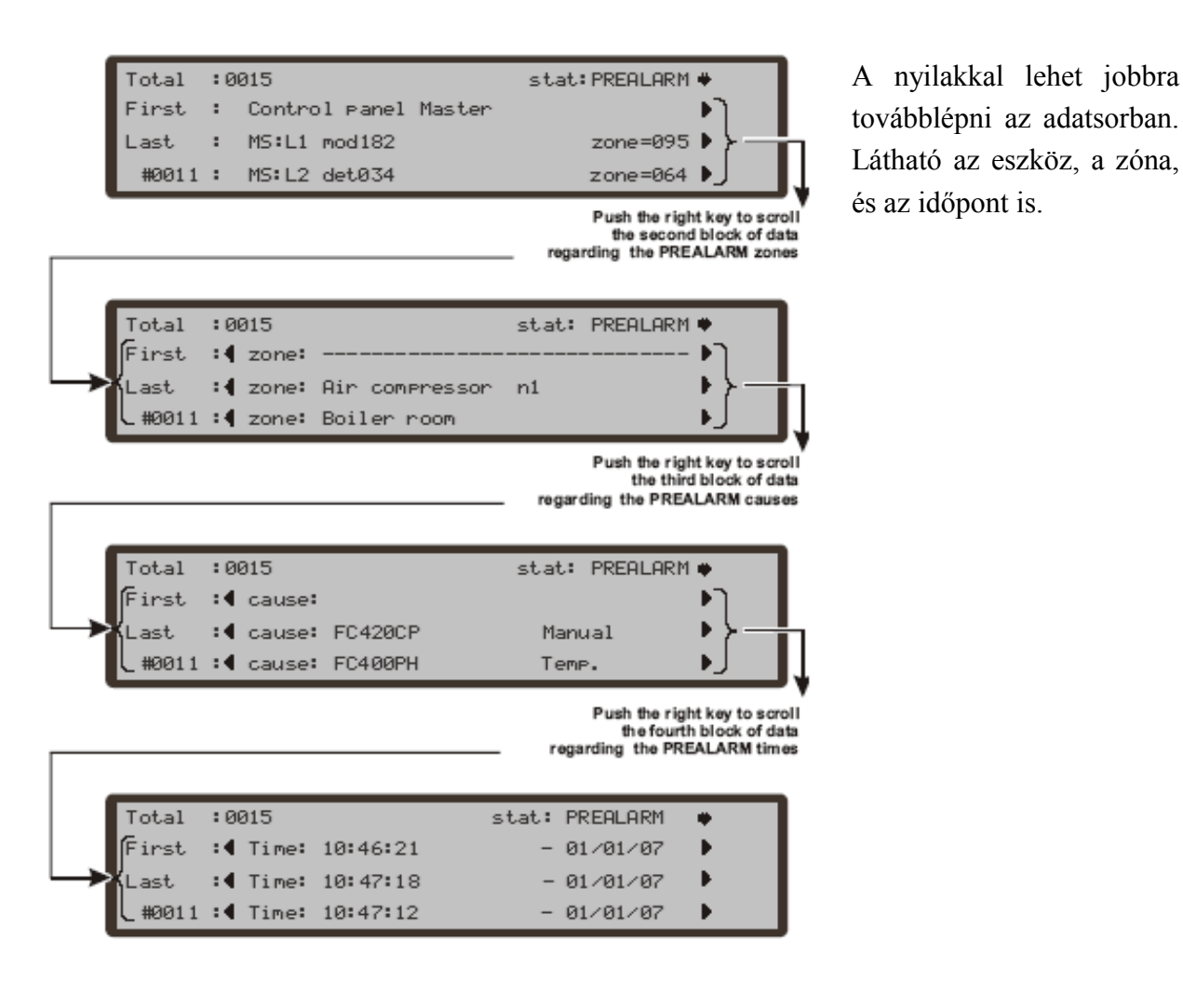

Első riasztás Előriasztás száma Központ állapot Előriasztás idő Életjel 75 :0015 PRE-ALARM Total MS:L1 det025 zone=078 First 2 .ast ŝ MS:L1 det030 zone≕080 #0011 MS:L2 det034 2 zone≕090

Utolsó Tárolt előriasztás adat

**Megjegyzés:** ha az előriasztást nem egy helyi panel okozza, hanem a hálózatról valamelyik, akkor a "Központ állapot" résznél "Halozati Riasztas" felirat látható.

#### Riasztás állapot

Riasztáskor a rendszeren legalább egy eszköz jelzése folyamatban van.

Jelzése:

- TŰZJELZÉS LED világít
- Folyadékkristályos kijelző a panelon
- Hangjelzés
- Riasztásra programozott kimenetek aktívak

Kezelőegységek:

- Az alfanumerikus billentyűzet nem használható
- A FEL és LE nyilak az események között engednek mozgást
- A JOBB és BAL nyilak az esemény adatai között engednek mozgást
- Az ESC kiléptet
- Az ENTER gomb nem használható
- Az F1 gomb a riasztásban lévő zónát jelzi
- Az F2 gomb: az első riasztást keltő eszköz lapja látható\*
- Az F3 gomb: az utolsó riasztást okozó eszköz lapja látható\*
- Az F4 gomb beleléptet az eseménytárba, hasonlóan az F2, és F3 esetéhez.

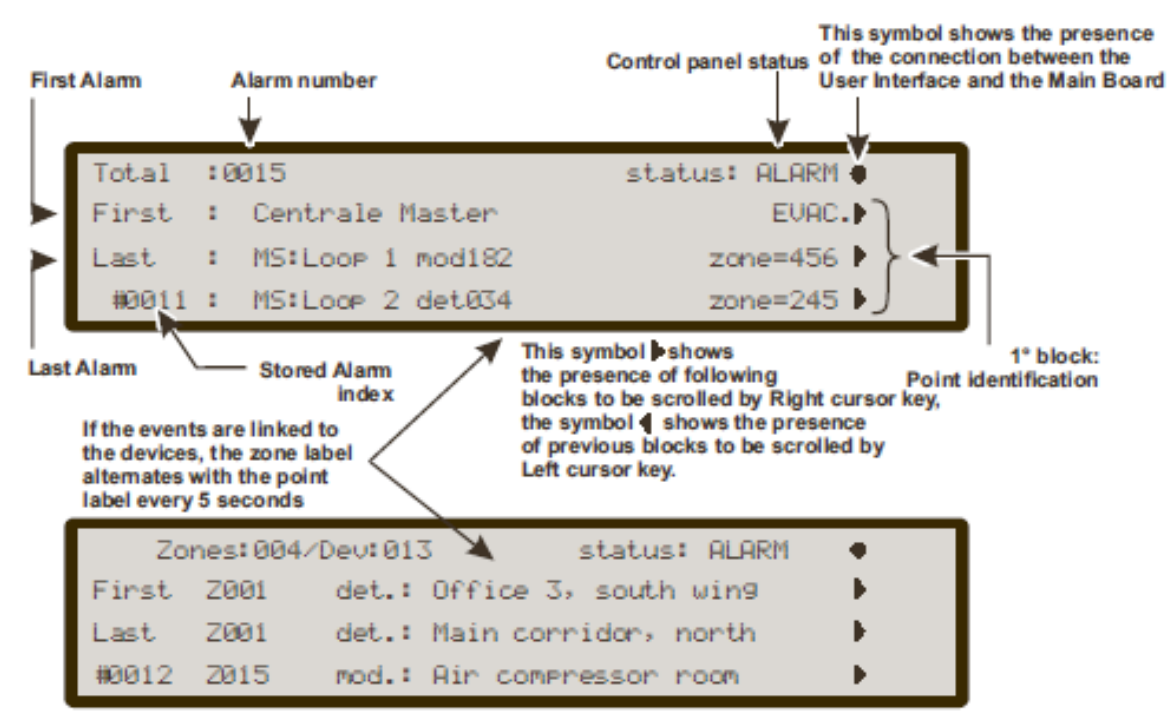

\*: ha riasztást egy másik panel okozza, akkor a gomb megnyomása automatikusan az "Esemenytár megnézése" opcióhoz léptet annál a központnál.

#### Hiba állapot

A rendszerben lévő hibák, legyen bármilyen is, egyfajta módon jelzettek.

- HIBA LED világít
- Folyadékkristályos kijelző a panelon
- A HIBA oszlopban a megfelelő LED szintén világít
- Hangjelzés
- A hibára programozott kimenetek aktívak

A hiba jelzésére programozott kimenetek (némítható opcióval) a **Némítás** paranccsal alaphelyzetbe állíthatók. Ha a HIBA LED villog, az azt jelenti, ha egy hiba volt a rendszeren, de már megszűnt (memóriából visszanézhető). A **Törlés** parancs az összes hiba állapotra programozott kimenetet alaphelyzetre állítja, valamint törli a Hiba LED villogását. Fontos, hogy a hibára programozott kimenetek automatikusan visszaállnak alaphelyzetbe, ha a kiváltó esemény megszűnik.

Kezelőegységek:

- Az alfanumerikus billentyűzet nem használható
- A FEL és LE nyilak az események között engednek mozgást
- A JOBB és BAL nyilak az esemény adatai között engednek mozgást
- Az ESC kiléptet
- Az ENTER gomb nem használható
- Az F1 gomb nem használt
- Az F2 gombot kell megnyomni, ha nem a helyszíni panel okozta az első hibát. A gomb megnyomásával be lehet lépni a hibát okozó panel eseménytárába.
- Az F3 gombot kell megnyomni, ha nem a helyszíni panel okozta a második hibát. A gomb megnyomásával be lehet lépni a hibát okozó panel eseménytárába.
- Az F4 gomb segítségével az abban a pillanatban eltárolt első és utolsó hiba adata jeleníthető meg. Ha egy másik panel az indító, az F4 beleléptet az eseménytárba, hasonlóan az F2, és F3 esetéhez.

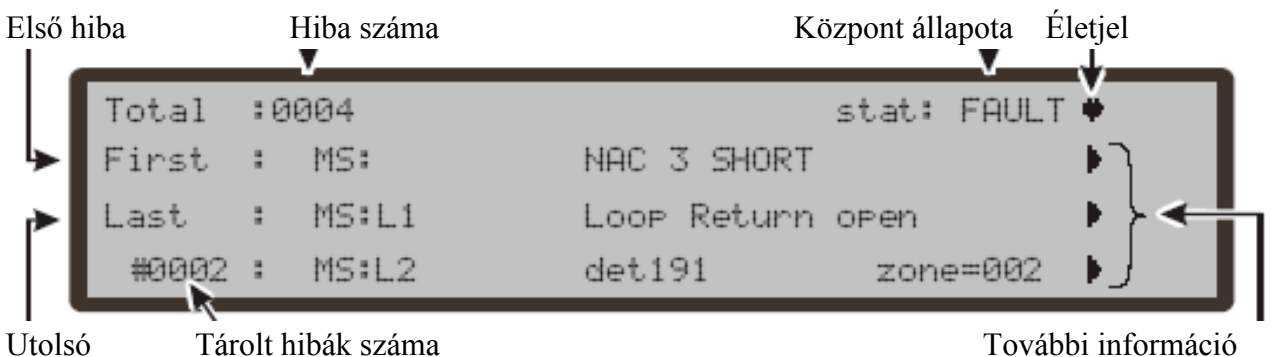

# ESEMÉNYTÁR MEGTEKINTÉSE

elő.

| A rendszer nyugalmi helyzetében a kezelőről                | <b>1=Hurok (Loop)</b> , hurokadatok kiválasztása és |
|------------------------------------------------------------|-----------------------------------------------------|
| nélkül:                                                    | <b>2=Eszköz (Device)</b> , a hurkon lévő eszköz     |
|                                                            | kiválasztás és adatainak megtekintése               |
| <ul> <li>Beállítások megtekintése (F2=Analízis)</li> </ul> | 3=Szvf zóna (SW zone): Szoftver zóna                |
| <ul> <li>Eseménytár (F3)</li> </ul>                        | kiválasztása                                        |
| • Egyéb listák (F4=Több információ, majd                   | 4=Kimenet (Output): Kimenetek választása            |
| F2)                                                        | 5=Halózat (Network), a hálózaton lévő               |
|                                                            | alpanelok és távkezelők megtekintése                |
| Kód birtokában:                                            | 6=Komm.(Telecom): Kommunikátor                      |
| <ul> <li>Módosítás (F3)</li> </ul>                         | 7=Opciók (Option): Opciók választása                |
| <ul> <li>Letiltás (F1)</li> </ul>                          | 8=Eseménytár (Log), a tárolt események              |
|                                                            | megtekintése                                        |
|                                                            | 9=Firm.Ver, a rendszer FW adatainak                 |
| Analízis                                                   | megtekintése                                        |
| A menübe belépést követően több opció jön                  |                                                     |

A kijelzőn más gomb nem használt.

|                                                                                                    |                    | Allapot Ele                  | áférési szint<br>L                    | Hoz                                    | A központ neve                                   |     |
|----------------------------------------------------------------------------------------------------|--------------------|------------------------------|---------------------------------------|----------------------------------------|--------------------------------------------------|-----|
| Master panel 11-stat: ANALYZE<br>1=Loop 2=device 3=SW zone 4=Output<br>5=Network 6=Telecom 7=Option 8=Lo9<br>9=FW ver. 0=Print | E 🔸<br>Iteut<br>Ig | ANALYZE<br>e 4=Outp<br>8=Lo9 | ♥<br>11-stat:<br>3=SW zon<br>7=Option | el<br>2=device<br>6=Telecom<br>0=Print | Master pane)<br>1=Loop<br>5=Network<br>9=FW ver. | • { |

#### 1. gomb: Hurok

A gomb megnyomása után egy újabb választás szükséges, ahol a panelt kell megjelölni. Ebben az állapotban más gomb már nem használható. A központ kiválasztását követően részletes hurokadatok tekinthetők meg, ahogy azt az ábra is szemlélteti. A **Fel és Le** nyilak segítségével a hurkok között lehet mozogni.

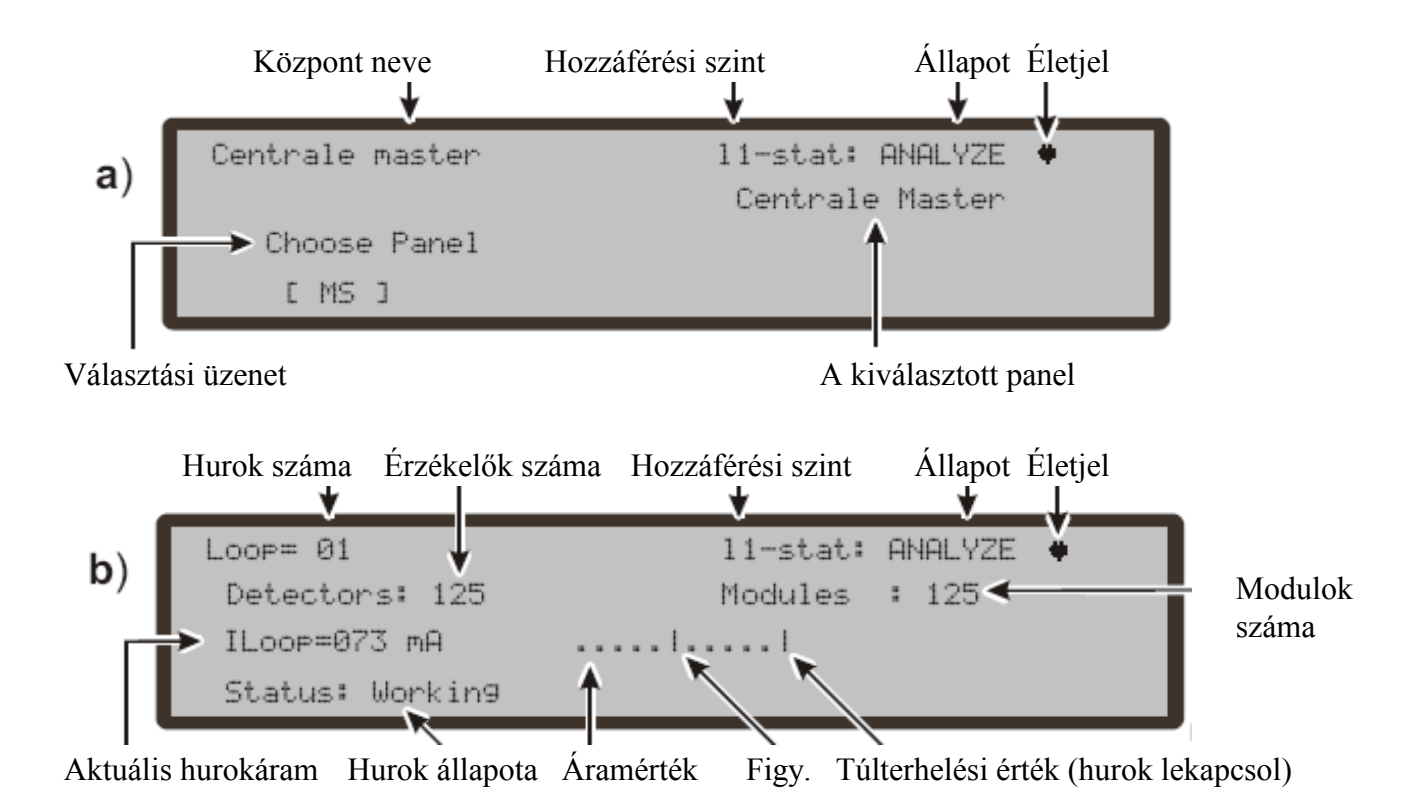

- 17 – DSC Hungária Kft.

#### 2.gomb: Eszköz

Az Eszköz menüben ismét több lépcsőben lehet választani. Hurok, majd címzett egység a lépés sorrendje.

#### Hurokválasztás

A képernyőn az L1, L2 (H1 vagy H2) menüpontból lehet választani csak. A **Jobb és Bal nyilak** működnek, más gomb nem. Az Enter nyugtáz, az Esc pedig kiléptet a részből.

#### Eszközválasztás

Miután sikeresen kiválasztották a hurkot, a rendszer kéri a címet. Ezt az alfanumerikus

billentyűzetről lehet bevinni. Ha az eszköz a rendszerben van, a cím mellett egy szögletes zárójel látható, ha nincs jelen vagy különbözik a kiválasztott-tól, a nyilak láthatók csak. A **Jobb és Bal nyilak** működnek, más gomb nem. Az Enter nyugtáz, az Esc pedig kiléptet a részből.

#### Az eszköz adatai

A kiválasztás után közvetlenül a címzett egység adatai láthatók. A Jobb és Bal nyilakkal egyéb adatok is megjeleníthetők, ha vannak.

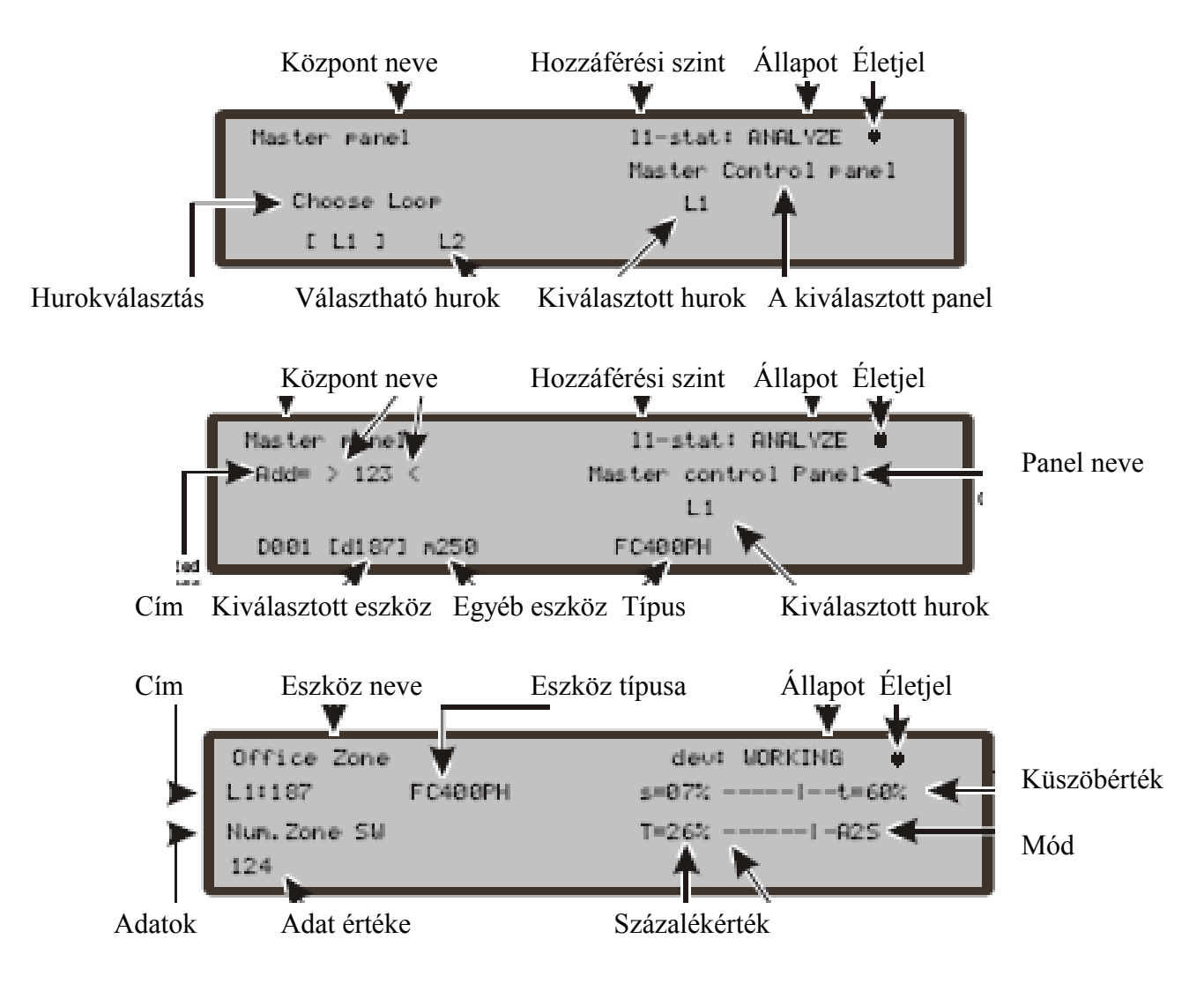

#### 3.gomb: Szfv zóna

A Szfv zóna opció segít a választott zóna teljes ábrázolásában. A zóna állapotát a következő jelölések mutatják, ahogy a rajz is ábrázolja:

- A: zóna riasztásban (R)
- P: zóna előriasztásban (E)
- W: zóna figyelmeztet (F)
- F: zóna hibában (H)
- X: zóna kiiktatva
- T: zóna teszten
- \_: zóna alapállapotban

# A nyilakkal lehet a zónák között lehet lépkedni. Más gomb nem használható.

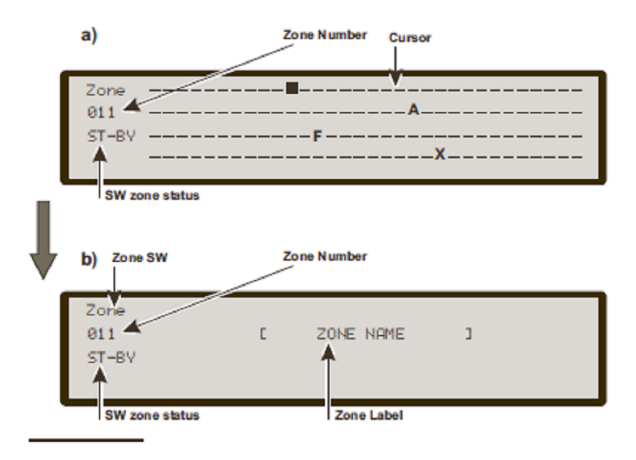

#### NACEIRE O ACTIV STATUS NAC Output IRE: **ATT** 03 **Ø**1 82 94 95 **Ø**7 88 86 APE ATT \_\_\_ OC Outputs OS Outputs

### 4.gomb: Kimenetek

A kimenetek állapota tekinthető meg teljes formában, ahol szintén rövidítések használatosak: DIS: kimenet letiltva (Til) ACT: kimenet aktív: (Akt) SC: kimenet rövidzárban (Rvz) OPE: kimenet nyitott (Nyv) \_\_: kimenet készenlétben FAU: tranzisztor hiba (Hib)

#### 5.gomb: Hálózat megtekintése

A gomb segítségével a hálózati elemeket lehet ellenőrizni, úgy mint alpanelok (Slave), vagy távkezelők (Repeater).

Az ábra egyszerűen szemlélteti a jelen lévő elemek állapotát.

- OK! = Az eszköz nyugalomban, és működik
- KO! = Kommunikációs probléma

\_\_\_= Az eszköz nem címzett

ALR = A panel riasztásban (Ria)

PRE = A panel előriaszt (Elo)

FAU = A panel hiba állapotban (Hib)

WRN = A panel figyelmeztet (Figy)

DIS = Hálózati eszköz tiltva (Til)

OLD = Régi FW verzió (Reg)

#### 6.gomb: Kommunikátor

A csatlakoztatott kommunikátorok típusai láthatók, valamit az FW verzió. Az FC500PSTN esetén a következő rövidítések lehetnek:

FAU: Kommunikátor hiba (Hib) ACT: Hívás folyamatban (Akt) OK!: az FC500PSTN nyugalomban van

FC500IP esetén csak az FW verzió és az IP cím láthetó.

| REPEATERS         R1         R2         R3         R4         R5         R6         R7         R8           •         •         •         •         •         •         •         •         •         •         •         •         •         •         •         •         •         •         •         •         •         •         •         •         •         •         •         •         •         •         •         •         •         •         •         •         •         •         •         •         •         •         •         •         •         •         •         •         •         •         •         •         •         •         •         •         •         •         •         •         •         •         •         •         •         •         •         •         •         •         •         •         •         •         •         •         •         •         •         •         •         •         •         •         •         •         •         •         •         •         •         •         •         •         •         • |
|----------------------------------------------------------------------------------------------------|
|----------------------------------------------------------------------------------------------------|

A hálózati eszköz megnevezése

Állapot

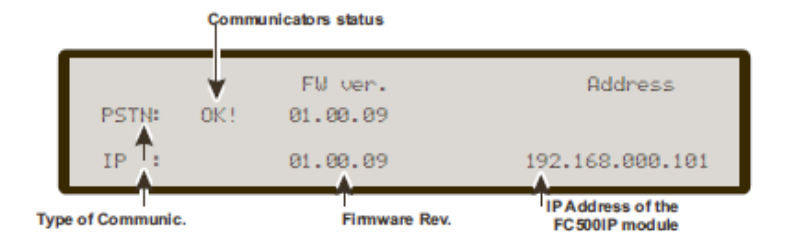

# 8.gomb: Események megtekintése (memória)

Az eseménytárba két módon is be lehet lépni, közvetlenül a nyugalmi állapot kijelzésnél, vagy a 8-as gomb megnyomásával. A rendszer memóriája 4000 db esemény tud tárolni, a 4001. eseménynél a legrégebbi bejegyzés törlődik. Korábbi törlés is megoldható a Módosítás menüből. A memóriába a következő adatok kerülnek:

- Esemény leírása
- Esemény száma
- Az eseményt okozó egység leírása (központ, vagy távkezelő)
- Az eseményt okozó eszköz leírása
- Idő és dátum bélyeg
- Az okozó eszköz címe

Az események között a Fel és Le nyilakkal lehet mozogni. A Jobb és Bal nyíl pedig az adott esemény további adatait mutatja meg. Az ESC kiléptet, az Enter itt nem használt. Fontos, hogy az **F4 gombbal** át lehet lépni egy másik központ memóriájába a hálózaton, ami éppen egy aktuális eseményt okoz.

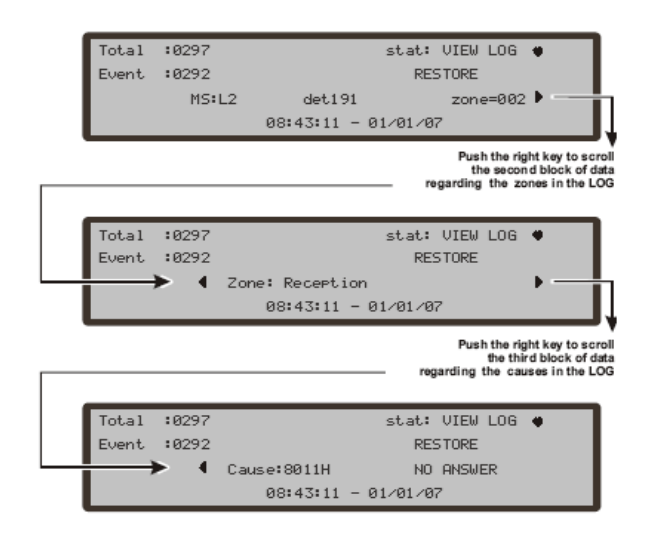

Ha csillag is látható, akkor szűrt eseményről van szó!

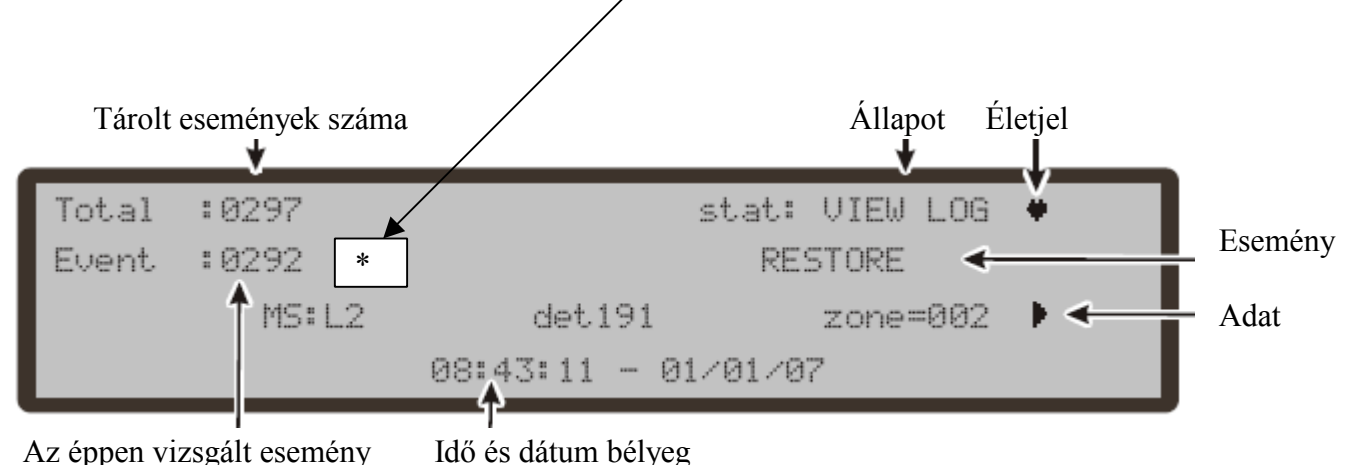

#### 9.gomb: Firmware verzió megtekintése (FW)

A rendszeren több FW található, melyek aktuális verziója fontos a telepítő számára is. A 9-es gombbal lehívható a központ különböző területein működő FW típusa.

#### 7. gomb: Kimenet (Kimenet)

A kimenet aktuális állapota látható. DAY: Nappali mód NGT: éjszakai mód AUT: automatikus mód

|                | FIRMWARE   | VERSIO     | NS             | ¥              |
|----------------|------------|------------|----------------|----------------|
| "MAIN          | CONTROLLER | ver        | 01.00          | sv01"          |
| "LOOP<br>"USER | INTERFACE  | ver<br>ver | 01.00<br>01.00 | sv03"<br>sv02" |
|                |            |            |                |                |

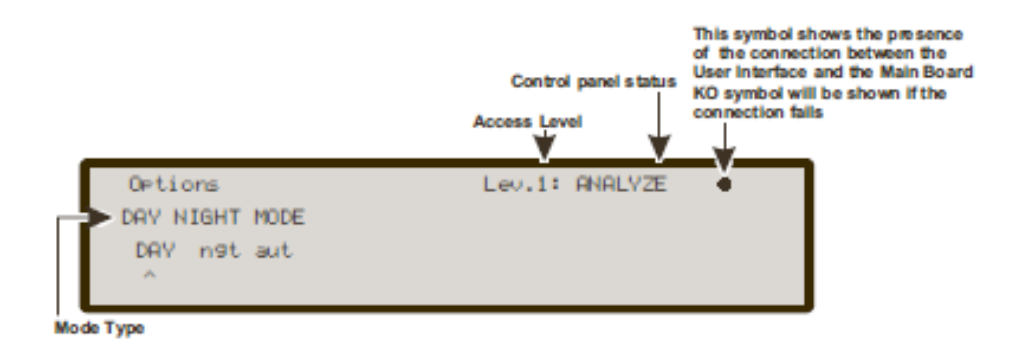

#### Listák megtekintése (F4 gomb, majd F2)

Nyugalmi állapotban az F4, majd F2 gombok segítségével lehetőség van különböző listák megtekintésére:

- Letiltott részek
- Séta teszt zónái
- Hibalista
- Figyelmeztetés lista
- Eszköz teszten lista

- Letiltott zónák
- Letiltott eszközök

### MODOSÍTÁS

A Módosítás opció a főmenüből érhető el és különböző funkciókra, változtatásokra nyílik lehetőség:

- A tűzjelző központ neve (későbbi szoftververziónál csak)
- A felhasználó kódjának átírása
- Eseménytár törlése
- Az AFD2001 távkezelő új címének beírása

A belépés a főmenüből kóddal történik, mely alapban 11111. Az adatsor beadásakor a számokat "\*" jelöli.

#### Kód beírása

Az opciónál a felhasználó a saját kódját kell hogy beüsse. Csak az alfanumerikus billentyűzet használható. Az Enter elmenti a bevitt adatokat, az F3 gomb pedig törli az esetleg hibásan beírt kód karakterét.

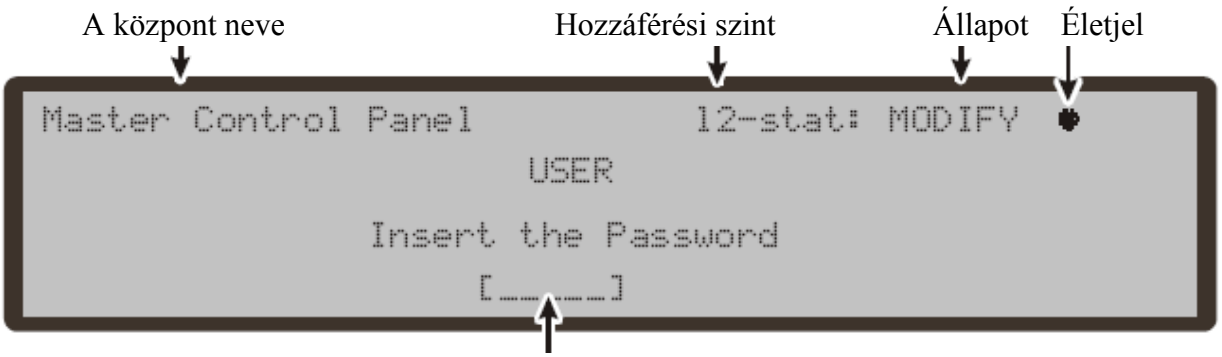

A kód beírásának helye

#### Módosítás menü

A menüben az eseménytárral kapcsolatos opciók, illetve a kód váltása található.

1: Init MSG = Bejelentkező szöveg (Bej.szöveg) – beírható az alfanumerikus billentyűkkel

2: l2 – User Password = Felhasználó kód

**3: Day/Night:** Nappali / éjszakai mód – váltásakor a NAPPALI MÓD LED kapcsol

4: Time and Date: Dátum beállítása -

**5:** Clear Log = Események törlése – a törlés egy megerősítés után azonnal megtörténik, azaz minden adat törlődik

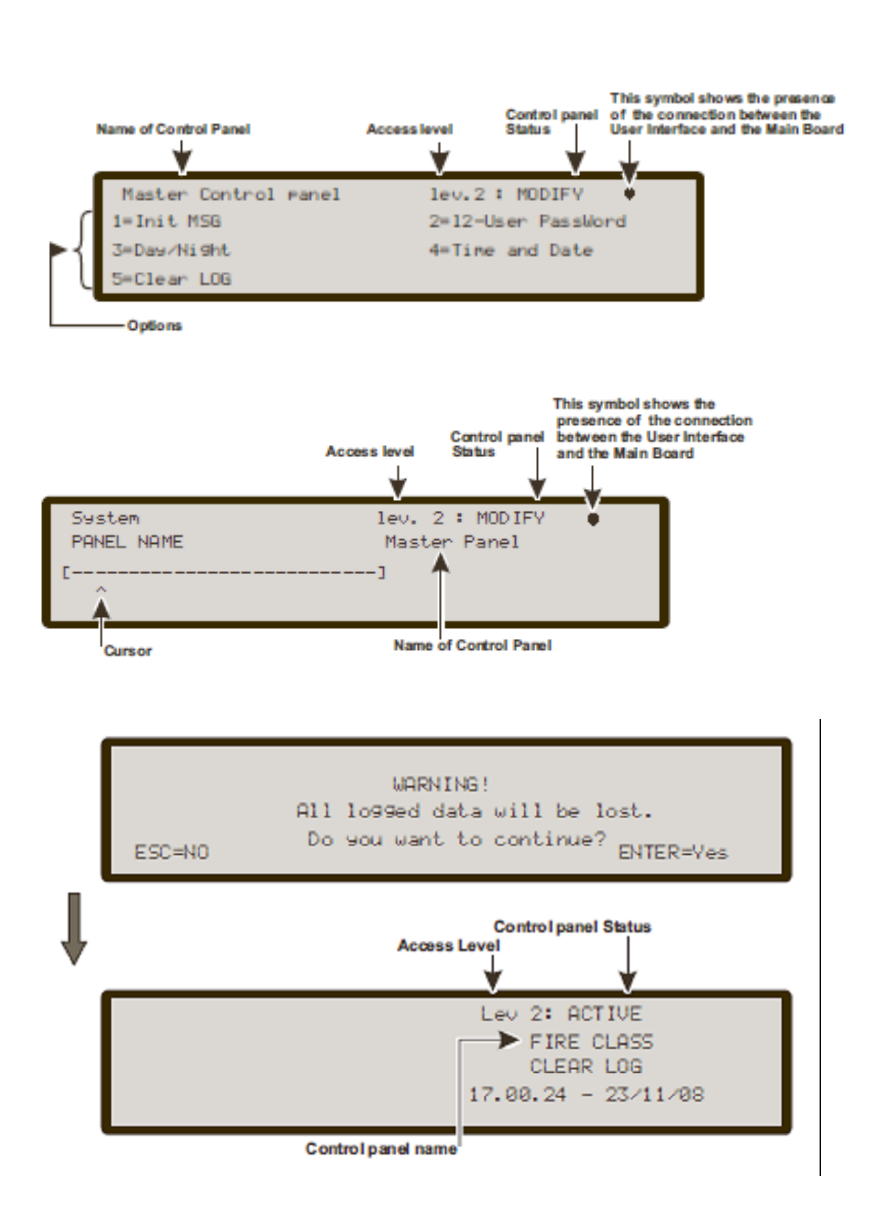

#### AFD2001 távkezelő címének módosítása

Egy hálózatos kiépítés esetén (AFD2000 központ és AFD2001 távkezelő) a távkezelő ellenőrzi saját címét és helyességét. Ha a cím megfelelő, a tűzjelző központ is kijelzik azt. Ha változtatni szeretnék az AFD2001 címét, akkor azon a modulon be kell lépni a Módosítás menübe és beírni az új címet (egy karakter!).

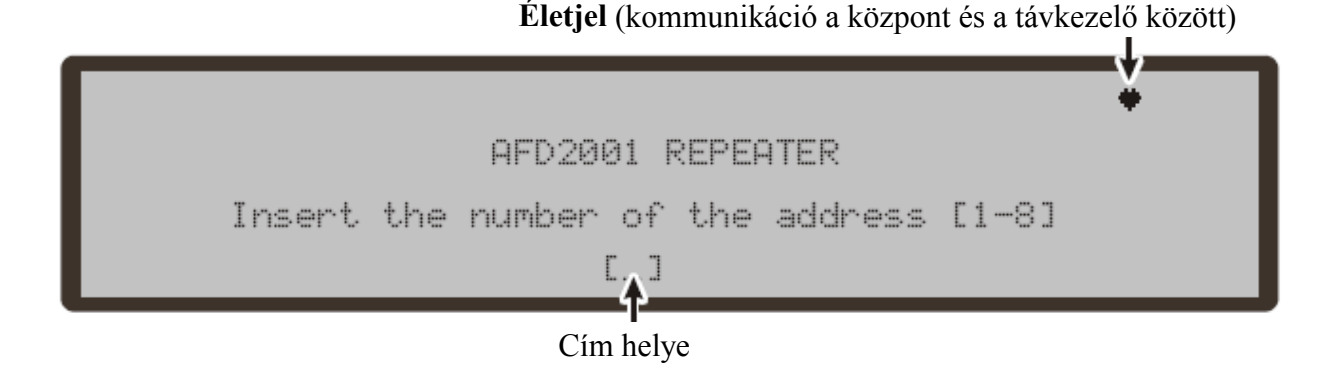

## LETILTÁS

A kód bevitele után a teljes Letiltás menü látható. A menüben különböző egységek, zónák tilthatók ki a működésből. Ha legalább egy eszköz tiltott, a **Letiltás** LED világít (letiltott eszköztől riasztás, vagy hiba jelzés nem jön be). A letiltott modulok típustól függően az alábbiak szerint működnek:

**Bemeneti egység:** egy letiltott bemeneti egység (érzékelő, bemeneti modul, címzett kézi jeladó) nem okoz sem Riasztást, sem Hibát.

Bemeneti egység által keltett Riasztás
 Törléssel iktatható ki

**Kimeneti egység:** az érintett kimenetek hiba vagy riasztás esetén nem aktiválnak (kimeneti modul, címzett sziréna).

 Hiba állapotra kapcsoló kimenetet úgy lehet leállítani, ha a hibát kiváltó egységet tiltják  Riasztás állapotra kapcsoló kimenetet csak Törléssel lehet nyugalomba helyeni

Az alfanumerikus billentyűkkel lehet kiválasztani a megfelelő menüpontot, ahol további választások szükségesek:

- 1: Tiltott eszközök listája
- 2: Hurokeszközök tiltása
- 3: Szoftver zónák tiltása
- 4: Kimenetek tiltása
- 5: Hálózati egységek tiltása
- 6: Kommunikátor tiltása
- 7: Hagyományos zóna ziltása

A menüben az Esc gomb kiléptet, további billentyűk nem használhatók.

|                    | A központ neve | Hozzáférési szint | Állapot Életjel |
|--------------------|----------------|-------------------|-----------------|
|                    | t              | *                 | t               |
|                    | Master control | panel 12-stat:    | DISABLE 🔶       |
| ſ                  | 1=Dis. list    | 2=device          | 3=SW zone       |
| $\left\{ \right\}$ | 4=Output       | 5=Network         | 6=telecom       |
| L                  | 7=Conv.Zone    |                   |                 |

#### 1. gomb: Tiltott eszközök listája

A menüben az eddig letiltott egységek nézhetők meg. Egyéb funkciógomb nem elérhető. Ha egy egység le van tiltva, a mellette lévő szám villog, illetve a Letiltás LED világít. A Kommunikátor tiltásakor a hozzátartozó LED szintén jelez (sárga)

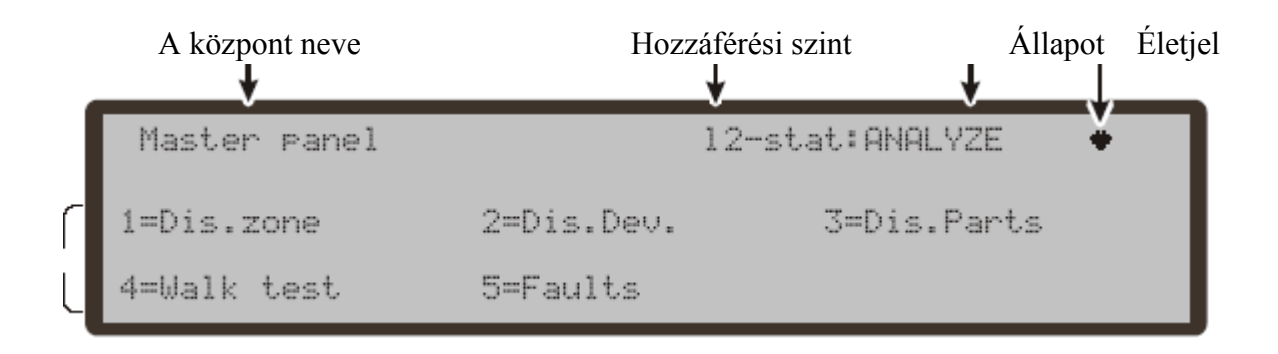

#### 2. gomb: Eszköz

A gomb megnyomása után választható a tűzjelző központ (MS), majd az azon használt hurkok (L1 vagy L2).

**Hurok kiválasztása:** a Jobb vagy Bal nyíllal lehet választani az L1 vagy L2 közül.

**Eszköz kiválasztása:** üsse be a letiltani kívánt eszköz számát. Ha az eszköz a rendszerben jelen van a cím mellett egy négyszögletes zárójel látható. Ha a cím nem létezik, vagy különbözik, a nyilak jelennek meg. A Jobb vagy Bal nyíllal lehet mozogni az eszközök között.

#### Eszköz letiltása

Az egység letiltása előtt a rendszer rákérdez a műveletre. Az Enter gomb megerősíti a kiiktatást.

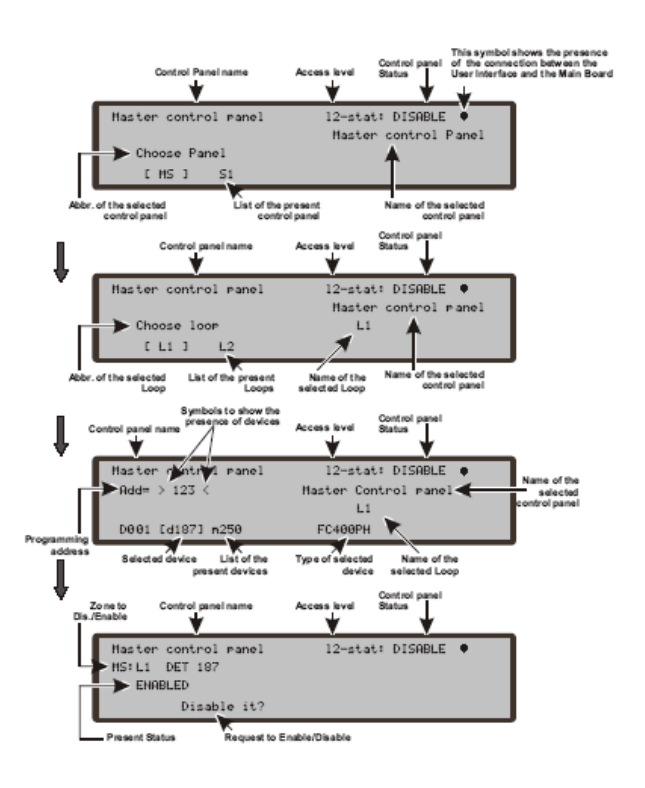

#### 3. gomb: Szoftver zóna tiltása

A menüben a rendszer egy vagy több szoftveres zónáját lehet kiiktatni. A központ kiválasztása után, be kell írni a kívánt zóna címét (az F3 gomb törli a hibásan beírt karaktereket). A kiválasztás után a rendszer rákérdez az Engedélyezés vagy Tiltás parancsra egyaránt. Az Enter nyugtázza a parancsot.

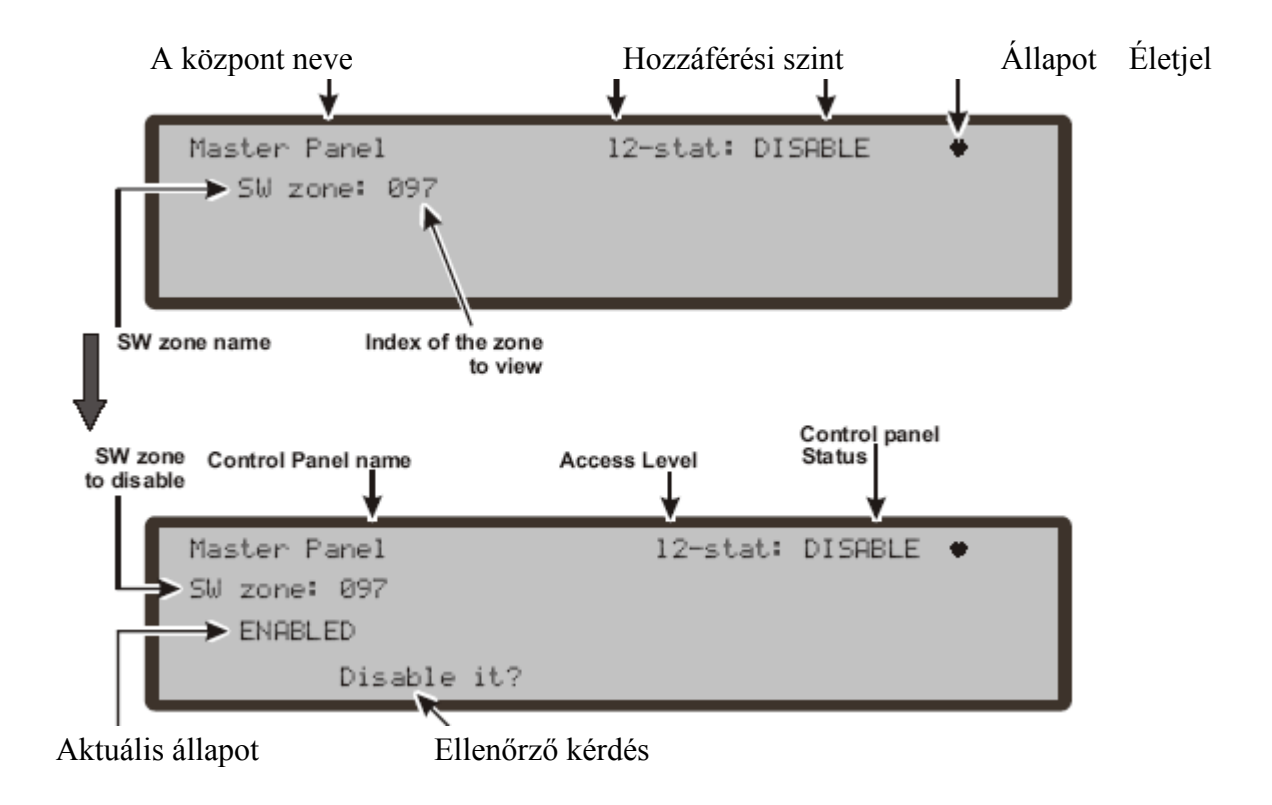

#### 4. gomb: Kimenetek tiltása

A menüben a rendszer NAC. OS, és OC kimeneteit lehet letiltani. A központ kiválasztása után a Fel és Le nyilak segítik a mozgást a három típus között. Itt is aF3 törli a bevitt karaktert hiba esetén. A kiválasztás után a rendszer rákérdez az Engedélyezés vagy Tiltás parancsra egyaránt. Az Enter nyugtázza a parancsot. NAC kimenet 0-3 (a "0" a NAC FIRE !!!) OS kimenet 1-8 OC kimenet 9-16

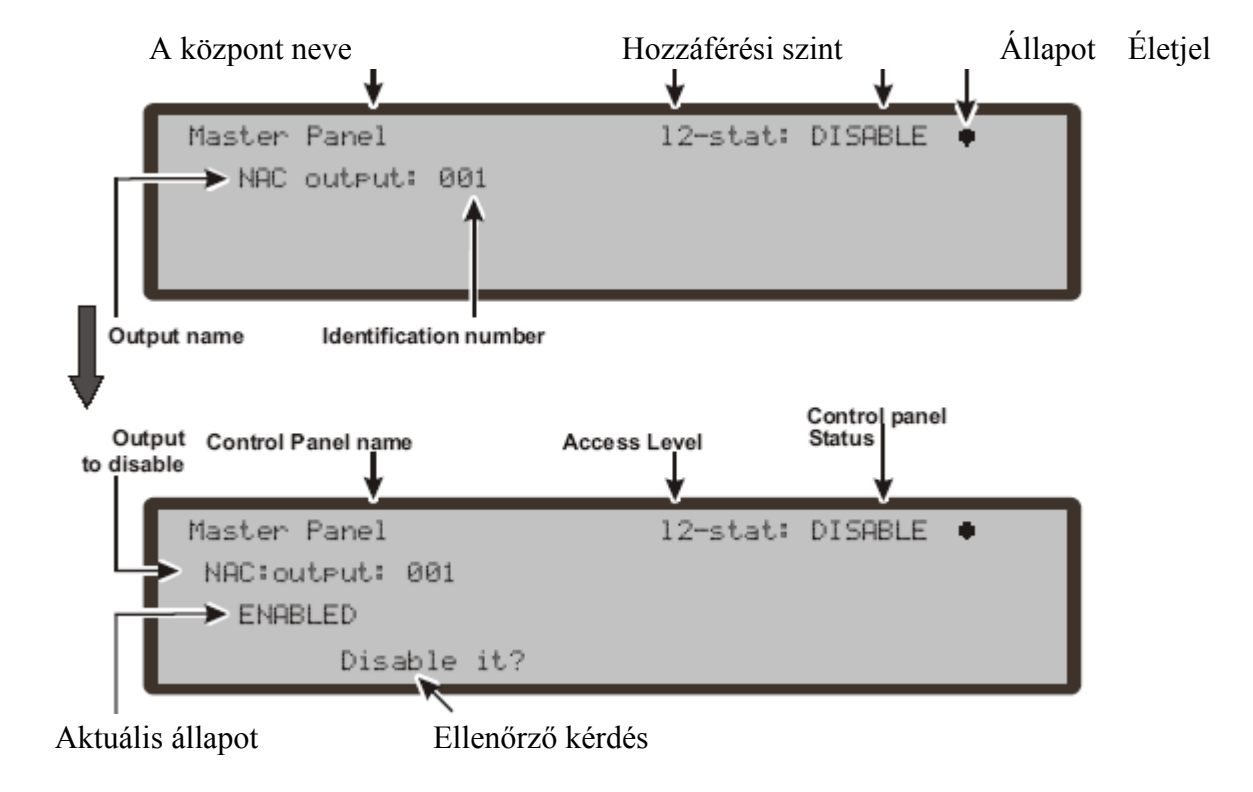

#### 5. gomb: Hálózat

A gomb megnyomása után ki kell választani a központot, majd a kívánt eszközt is. Ezután lehet letiltani, vagy újra engedélyezni.

A hálózati elem számát az alfanumerukis billentyűzetről lehet bevinni. A fel és le nyilak az előző és következő egységet mutatják. Távkezelő 1-8 Alpanel 1-7 "My net" (helyi hálózat - kártya)

Az F3 gomb törli az esetleg hibásan beírt számot.

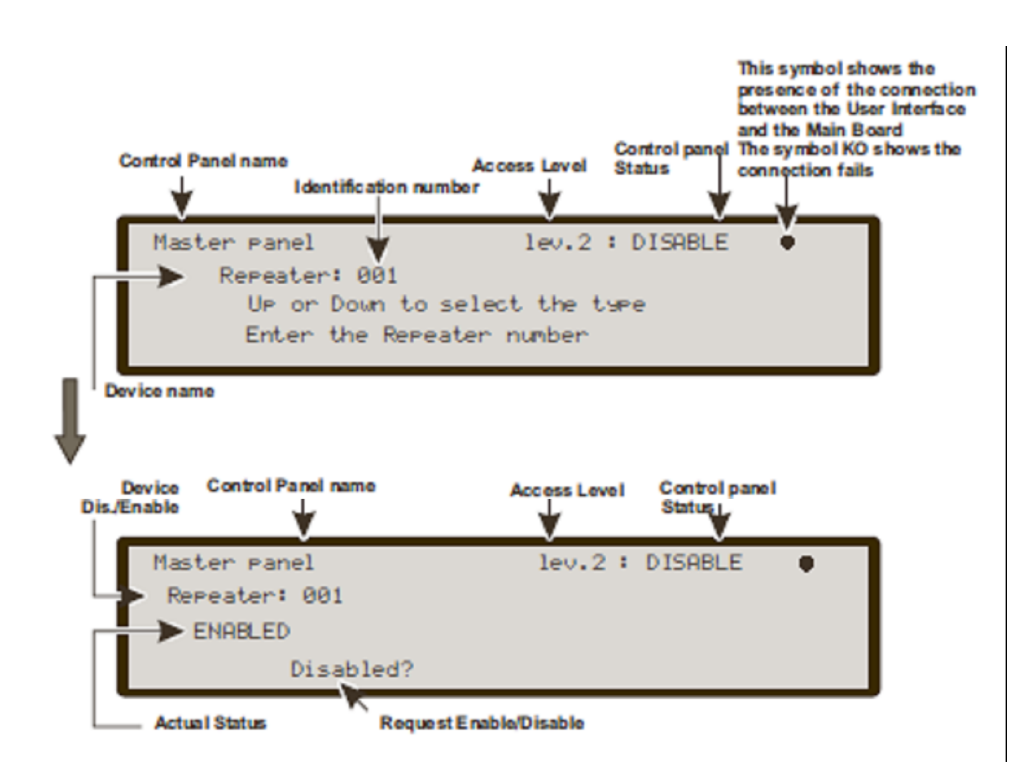

#### 6. gomb: Kommunikátor

A gomb megnyomása után ki kell választani a központot, majd a kívánt kommunikátort is. Ezután lehet letiltani, vagy újra engedélyezni. PSTN i/f – Kapcsolt vonalas Alarm TX Faults TX

A fel és le nyilak az előző és következő egységet mutatják.

Az F3 gomb törli az esetleg hibásan beírt számot.

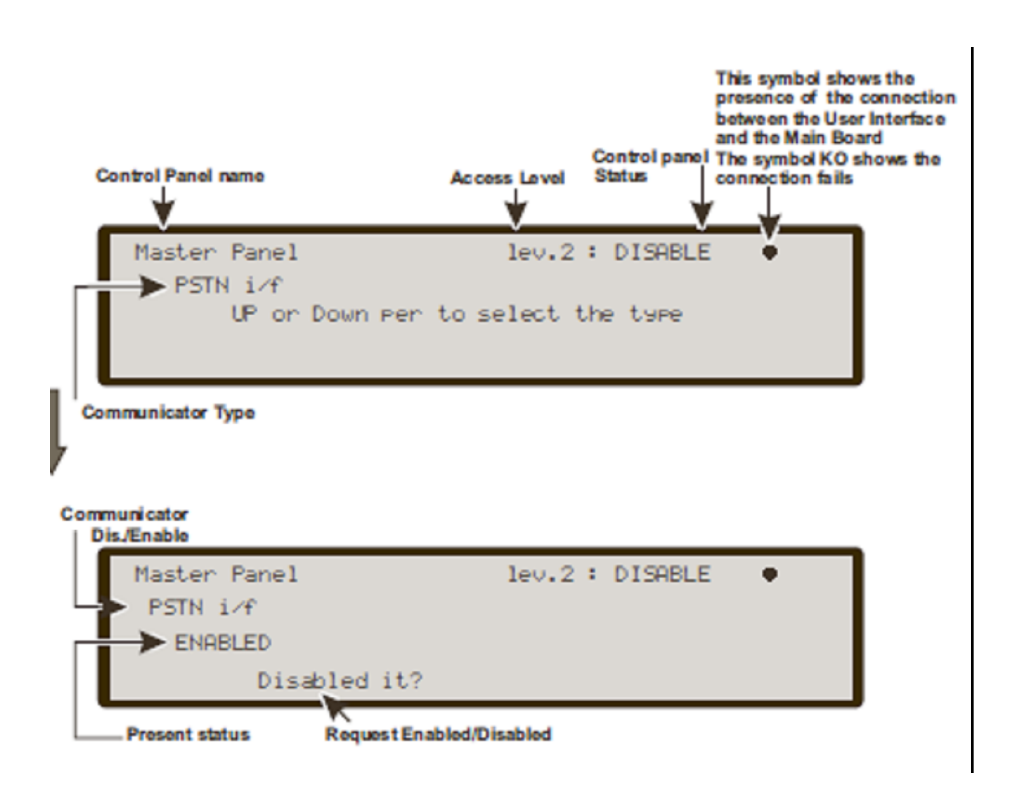

A tiltás itt is lehetséges, melyet az Enter gombbal lehet megerősíteni. Ha bármely modult kiiktatják (PSTN, vagy egyéb) a Letiltás LED világít, valamint a sárga Kommunikátor szintén.

Fontos ! Ha a PSTN kommunikátort nem engedélyezték szoftveresen (Console) és megpróbálják így kiiktatni, a NINCS VÉGREHAJTHATÓ MŰVELET üzenet jelentkezik.

#### 7. gomb: Hagyományos zóna

A gomb megnyomása után ki kell választani a központot, majd a kívánt zónát le lehet tiltani. Az ENTER gomb megerősíti a műveletet.

# **GYORS SEGÉDLET**

Általános jellemzők:

#### AFD Központ:

|                                                          | AFD2010 / AFD2020                                                 |  |
|----------------------------------------------------------|-------------------------------------------------------------------|--|
| Hálózati feszültség                                      | 230 V AC 50-60Hz                                                  |  |
| Maximum áramfelvétel                                     | 1.6 A / 230 V AC                                                  |  |
| Terhelhetőség maximum                                    | 4,2 A 18 Ah akkumulátor esetében 3,2 A 38 Ah akkumulátor esetében |  |
| Feszültség                                               | 19.027.6 V DC                                                     |  |
| Akkumulátor típus (12 V DC)                              | 2 db 18Ah / 12 V DC                                               |  |
| Működési hőmérséklet                                     | -540 °C                                                           |  |
| Méretek (sz / mag. /m)                                   | 445 / 578 / 110                                                   |  |
| Súly (akkumulátor nélkül)                                | 9 kg                                                              |  |
| Központ max. áramfelvétele<br>27 V DC feszültség mellett | 300 mA                                                            |  |
| Teljesítmény                                             | 35 W                                                              |  |

AFD2001 távkijelző:

|                               | AFD2001           |
|-------------------------------|-------------------|
| Működési feszültség           | 27.6 V DC         |
| Maximum áramfelvétel          | 180 mA            |
| Működési hőmérséklet          | -540 °C           |
| Méretek (sz / mag. /m)        | 390 / 215 / 50 mm |
| Súly (akkumulátorral) 2.05 kg |                   |

#### Csatlakozópontok:

Tartalom:

- > Rövid leírás az alaplapról, kimenetbővítőkről és távkijelzőkről
- > Esemény hatására a feszültségértékek az egyes pontokon
- A maximum terhelhetőség

#### Központ panel

| Csatlakozópont | Leírás                                             | V    | Α     |
|----------------|----------------------------------------------------|------|-------|
| +L1-           | (+) Hurok 1 pozitív jel, bal oldal                 | -    | -     |
| LEFT           | (-) Hurok 1 negatív jel (visszatérő), bal oldal    |      |       |
| +L1-           | (+) Hurok 1 pozitív jel, jobb oldal                | -    | -     |
| JOBB           | (-) Hurok 1 negatív jel (visszatérő), jobb oldal   |      |       |
| +L2-           | (+) Hurok 2 pozitív jel, bal oldal                 | -    | -     |
| LEFT           | (-) Hurok 2 negatív jel (visszatérő), bal oldal    |      |       |
| +L2-           | (+) Hurok 2 pozitív jel, jobb oldal                | -    | -     |
| JOBB           | (-) Hurok 2 negatív jel (visszatérő), jobb oldal   |      |       |
|                | HAGYOMÁNYOS HUROK                                  |      |       |
| ПСІ            | EOL ellenállás lezárás: panel nyugalomban (3k9Ohm) |      |       |
| [LC]           | Riasztási ellenállás érték: hurok riasztásban      | -    | -     |
|                | Rövidzár, szakadás: hiba állapot:                  |      |       |
| [+485-]        | KOMMUNIKÁCIÓS BUS                                  | -    | -     |
|                | AFD2001 és Alpanelek részére                       |      |       |
| [föld]         | 24 V tápfeszültség az AFD2001 és alpenelek számára | 27.6 | 1(1)  |
| [24V]          | [24V]: 27 V DC                                     | 27,0 | 1(1)  |
| [AUX]          | 24 V DC TÁP ( külső egységeknek)                   | 27.6 | 1 (1) |
| IAUX DESI      | 24 V DC TÁP ( külső egységeknek)                   |      |       |
| [AUA-KES]      | Reset funkció követő                               | 27.6 | 1(1)  |
| [C]            | RIASZTÁS RELÉ – nem felügyelt                      |      |       |
| [NC]           | Nyugalom: C és NC rövidzárban                      |      |       |
| [NO]           | Riasztás: C és NO rövidzárban                      | -    | -     |
| FIRE           |                                                    |      |       |
| [CM            | HIBA RELÉ – nem felügyelt                          |      |       |
| [NC]           | Nyugalom: C és NC rövidzárban                      |      |       |
| [NO]           | Riasztás: C és NO rövidzárban                      | -    | -     |
| FAULT          |                                                    |      |       |
| +BAT2-         | Akkumulátor csatlakozó                             | 27,6 |       |
| +BAT1-         | Akkumulátor csatlakozó                             | 27,6 |       |
|                | Programozható kimenetek (OC)                       |      |       |
| [OS1]-[OS8]    | Némítható, kiiktatható, felügyelt (a polaritás nem | 27,6 |       |
|                | programozható)                                     |      |       |
|                | Programozható kimenetek (OC)                       |      |       |
| [OS9]-[OS16]   | Némítható, kiiktatható, NEM felügyelt (a polaritás | 0    | 1     |
|                | nem programozható)                                 |      |       |

| -NAC+  | <b>POZITÍV RIASZTÁS KIMENET – Némítható,</b><br><b>kiiktatható, felügyelt</b><br>Riasztás: feszültség jelenik meg a csatlakozókon | 27,6 |     |
|--------|----------------------------------------------------------------------------------------------------|------|-----|
| [NAC1] | PROGRAMOZHATÓ RIASZTÁS KIMENET –                                                                                                  |      |     |
| [NAC2] | Némítható, kiiktatható, felügyelt                                                                                                 | -    | (2) |
| [NAC3] | Kimenet aktív: feszültség jelenik meg a csatlakozókon                                                                             |      |     |
| [12V]  | 12 V DC TÁP ( külső egységeknek)                                                                                                  | 13,8 | -   |

\*

(1) a külső egységek tápellátásához

(2) A NAC1, NAC2, NAC3 kimenetre 3900 Ohm lezáró ellenállás szükséges

#### MEGJEGYZÉSEK:

- A központhoz készült magyar nyelvű kezelői kézikönyv a v2.0 verzióhoz igazodik. Amennyiben a gyártó a verziószámot megváltoztatja, elképzelhető, hogy a leírás nem igazodik a panelhez.
- A tűzjelző központot csak az arra kioktatott és a hazai szabályzásnak eleget tevő személy, vagy cég telepítheti
- A gyártó fenntartja a jogot bármilyen technikai vagy szoftveres változtatáshoz előzetes tájékoztatás nélkül
- A magyar menü megjelenítése külön szoftveres beavatkozást igényel
- Az AFD2000 címezhető tűzjelző központ magyar nyelvű fordítása a DSC Hungária Kft. szellemi tulajdona, ezért ennek jogtalan felhasználása, változtatása jogi következményeket vonhat maga után. A leírás csak teljes terjedelemben másolható.
- De A DSC Hungária Kft. a központról folyamatos tájékoztatókat tart

#### Garanciális feltételek

A DSC Hungária Kft. az eszköz vásárlásától számított egy évig vállal garanciát az egyes termékekre a 117/1991. (IX.10.) sz. Kormányrendelet alapján.

A garanciális idő letelte után a 74/1987. (XII.10.)MT rendelettel módosított 35/1978 (VII.6.) MT rendelet alapján biztosítjuk az egyes termékekhez a szerviz és alkatrészellátást.

Garanciális meghibásodás esetén szakszervizeink a javításokat a lehető leghamarabb elvégzik, vagy ha javításuk azonnal nem lehetséges, akkor cserekészüléket biztosítanak a szervizelés idejére.

Garanciális időn belül - üzemszerű használat közben meghibásodott eszközöknél – a javítások szervizdíj mentesek.

Garanciát kizáró okok: nem szakszerű üzembe helyezés és programozás, nem rendeltetésszerű használat, szakszerűtlen kezelés, elemi kár által okozott meghibásodás (pl: villámcsapás, beázás, tűz), továbbá mechanikai károsodás, panel törés, repedés, lefestés, belejavítás, panel égés.

Amennyiben a fenti garanciát kizáró okok nem állnak fenn, úgy garanciát vállalunk forgalmazott eszközökre, illetve azok alkatrészeire, alkotóelemeire.

A készülék üzembe helyezése speciális szakmai ismereteket és eszközöket igényel. A telepítést kizárólag szakember végezheti. Szakszerűtlen beavatkozás a készülék tönkremenetelét okozhatja és a garancia elvesztésével jár. A nem szakember által és nem az utasításoknak megfelelően telepített eszközökben keletkezett vagy ezek által okozott bármilyen jellegű kárért a forgalmazó nem vállal felelősséget.

Mindenkori garanciális feltételekről valamint javítási díjszabásokról kérjük tájékozódjanak szakszervizeinkben. A fordításból, illetve a nyomdai kivitelezésből esetlegesen származó hibákért felelősséget nem vállalunk. A leírás változtatásának jogát a forgalmazó fenntartja.

Importőr:

DSC Hungária Kft. 1083 Budapest Fűvészkert u. 3. Tel: 210-33-59 Info:30/2790882